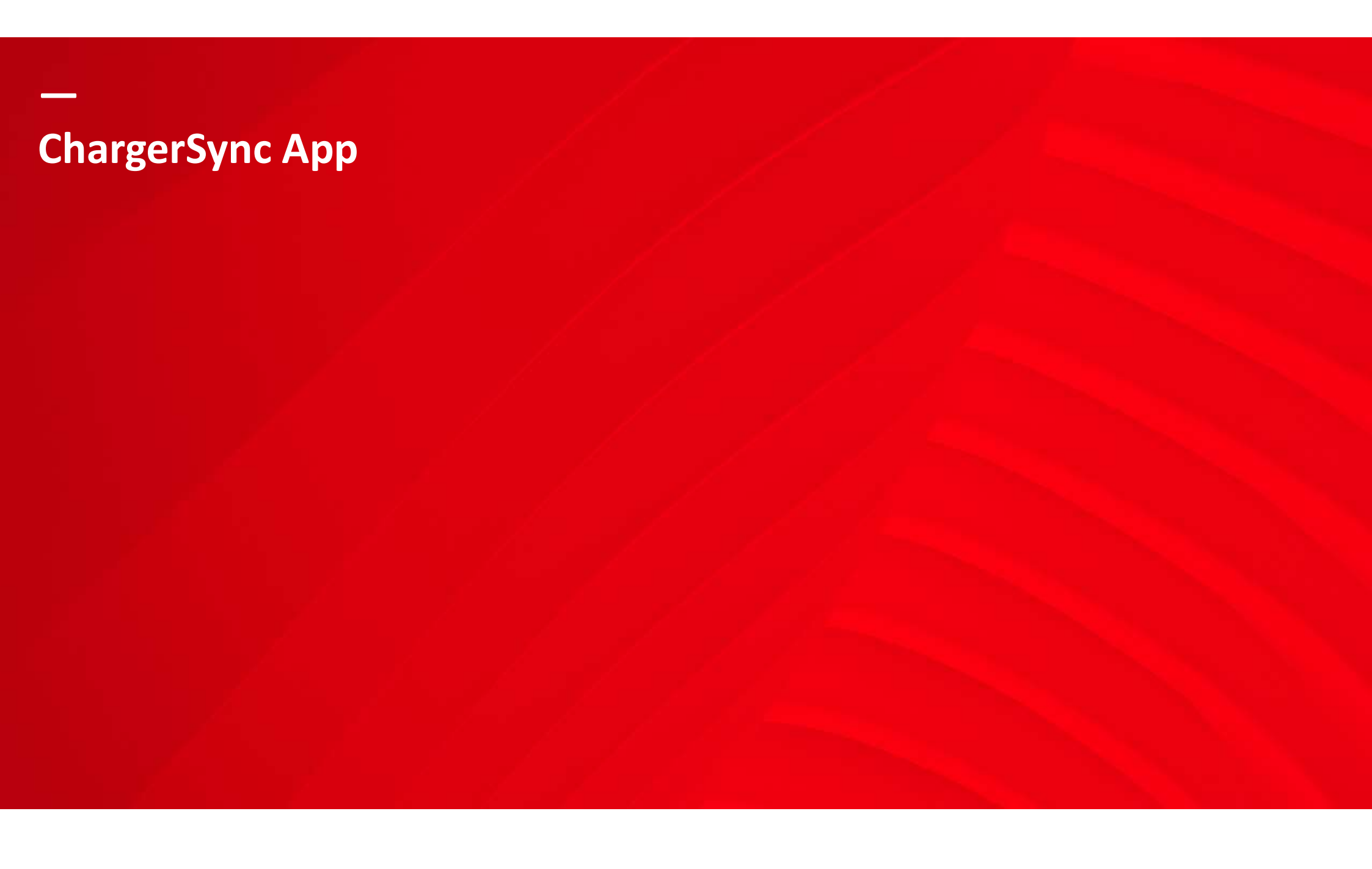

### Where to find the ChargerSync App?

By 'ChargerSync' in App or Google play store

Note: Previously downloaded iOS App version need to be updated.

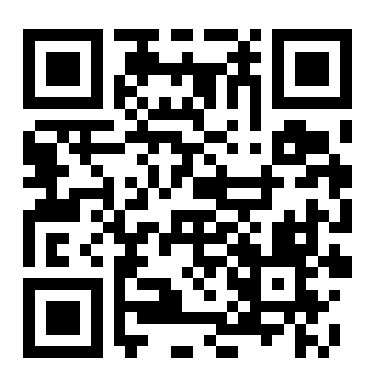

| Θ                                                                                                    |                                                                                                    |                                                                                                    |
|----------------------------------------------------------------------------------------------------|----------------------------------------------------------------------------------------------------|----------------------------------------------------------------------------------------------------|
| All Charger<br>Wind and analysis of data is your person<br>The Company of data is your person<br>The Company | Here Chapter Press<br>Resultations under State<br>State State State<br>State State State<br>State State State<br>State State State<br>State State State State<br>State State State State<br>State State State State<br>State State State State<br>State State State State State<br>State State State State State State<br>State State State State State State State<br>State State Stat | The second second secon |
| 1                                                                                                    | \$>>                                                                                                    | <u>له</u> کړ                                                                                                    |

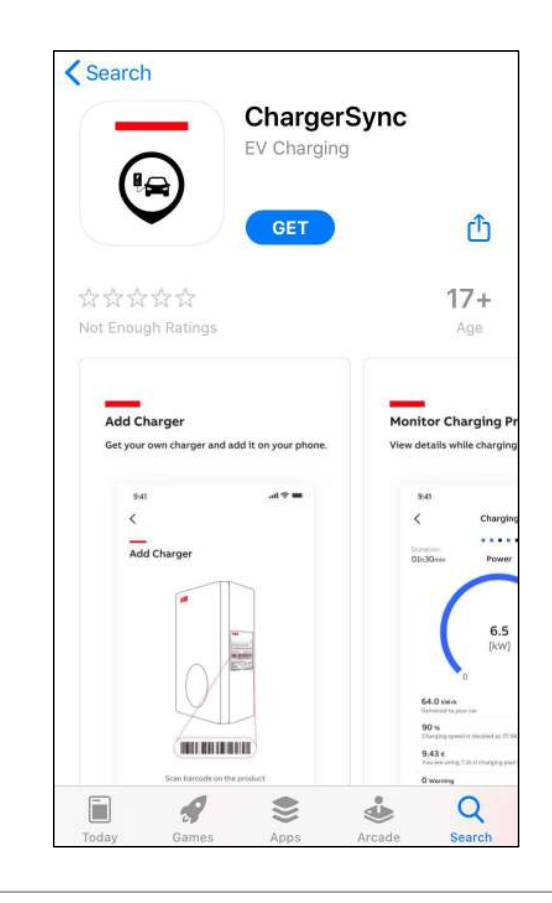

©ABB November 27, 2020 | Slide 2

## Create an account + log in

Create your own free account (For the EV driver)

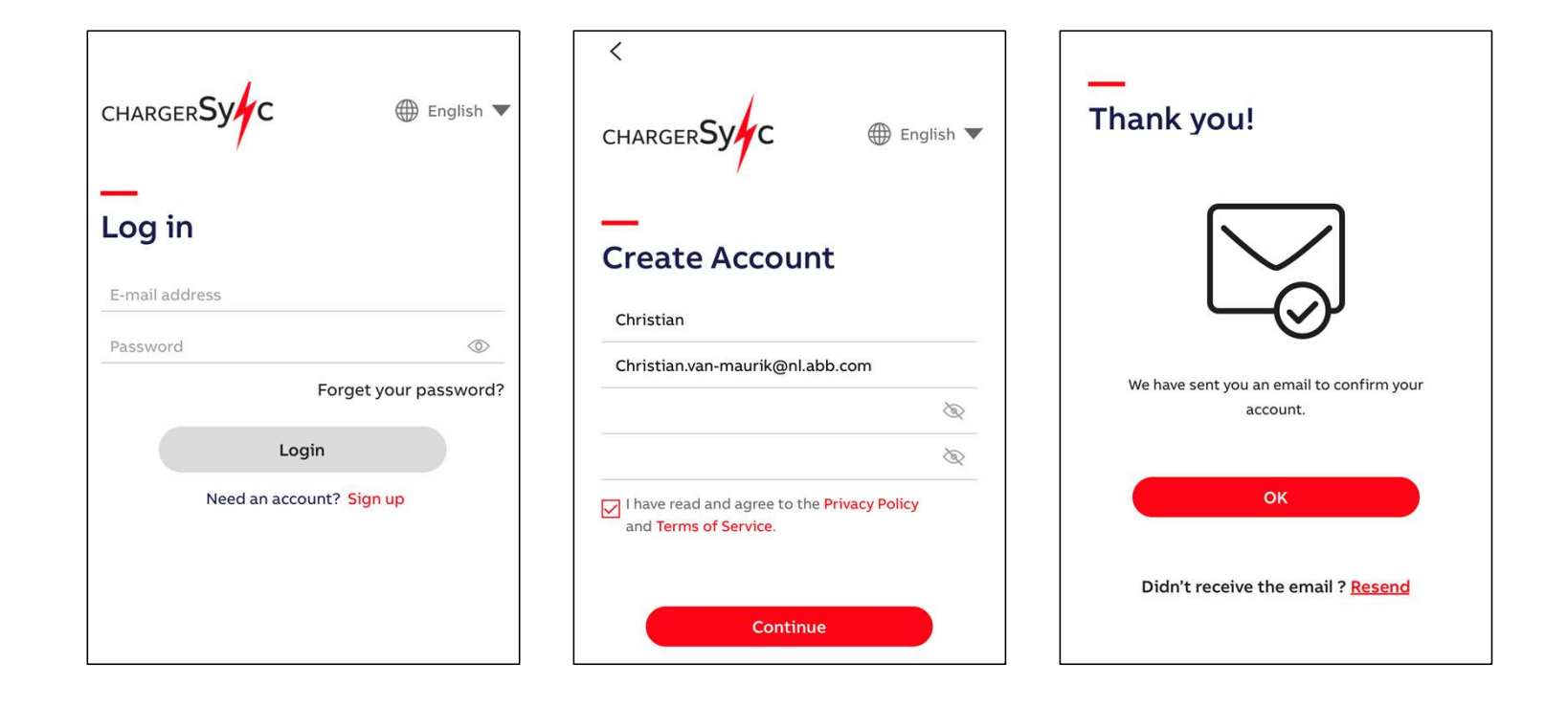

Slide 3

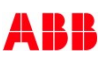

### Add Terra AC to your account

- 1. Install Terra AC
- 2. Select 'Add Charger' in home screen
- 3. Scan (top) barcode on the charger or manually input the charger serial number.
- 4. Enter the PIN code which can be found with the RFID card. This will establish the 'binding' between user account and charger. Note: !Do not lose the PIN code. In case of loss, there is a separate manual service team ticket procedure.

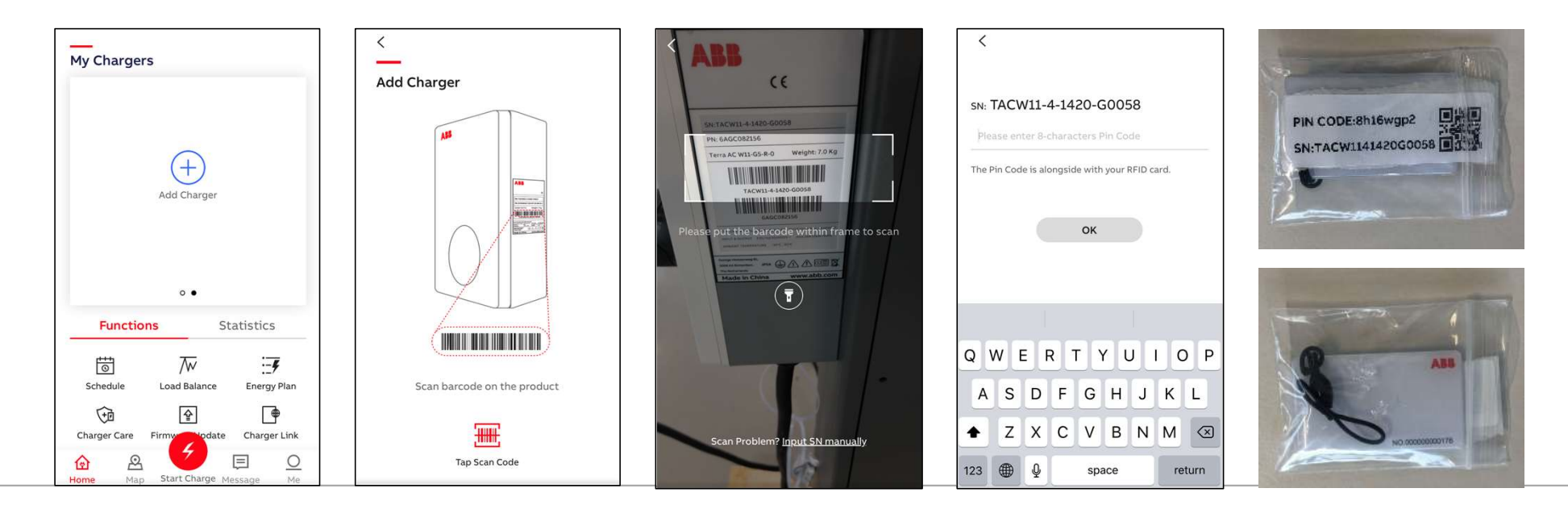

#### ©ABB

November 27, 2020 Slide 4

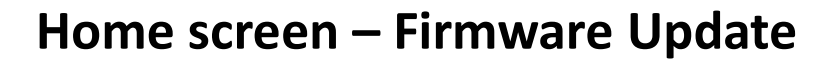

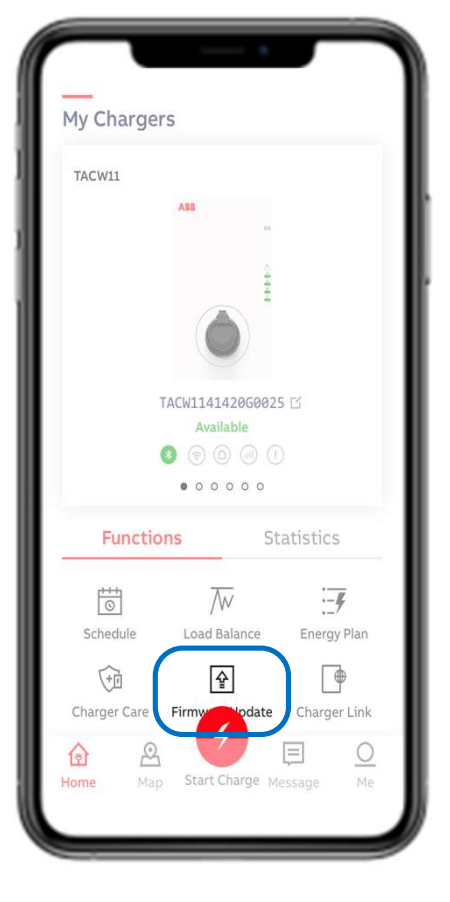

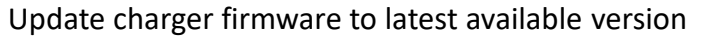

- Update takes +/- 5 min
- Keep charger and phone powered during update
- Keep Bluetooth connection and phone network settings untouched
- **!Do not upgrade during charging session**

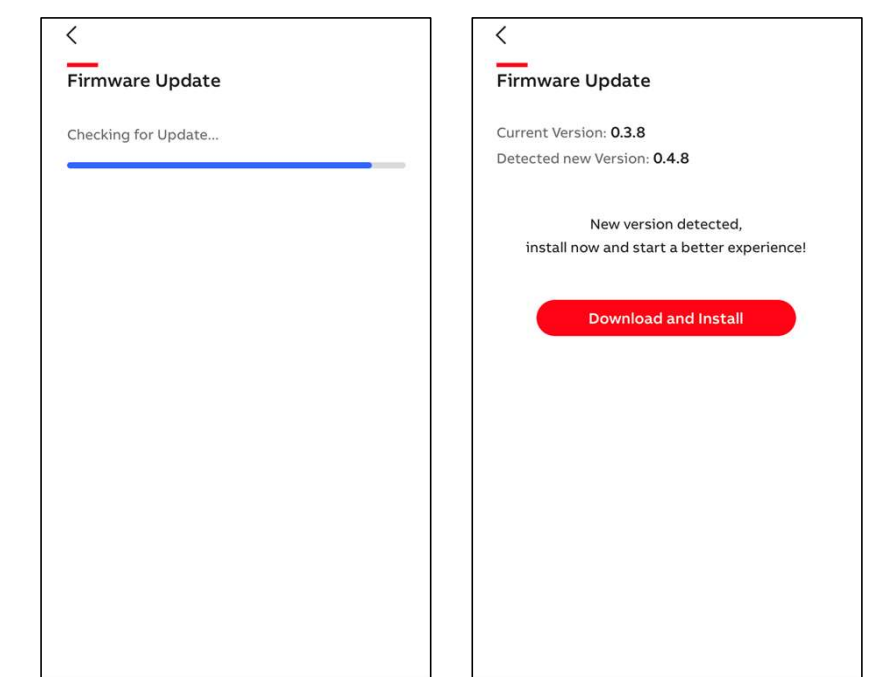

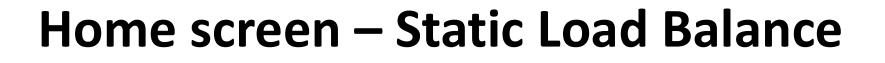

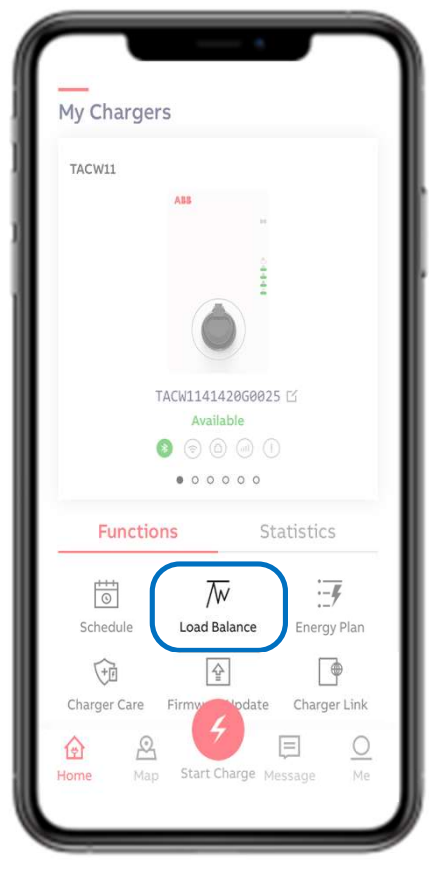

With Load Balance a user selected power limit can be set.The option 'Set manually' is ready pre-selected.By sliding the blue dot in the bar preferred percentage can be set.

• Confirm by 'OK'

To limit energy costs in peak energy period.

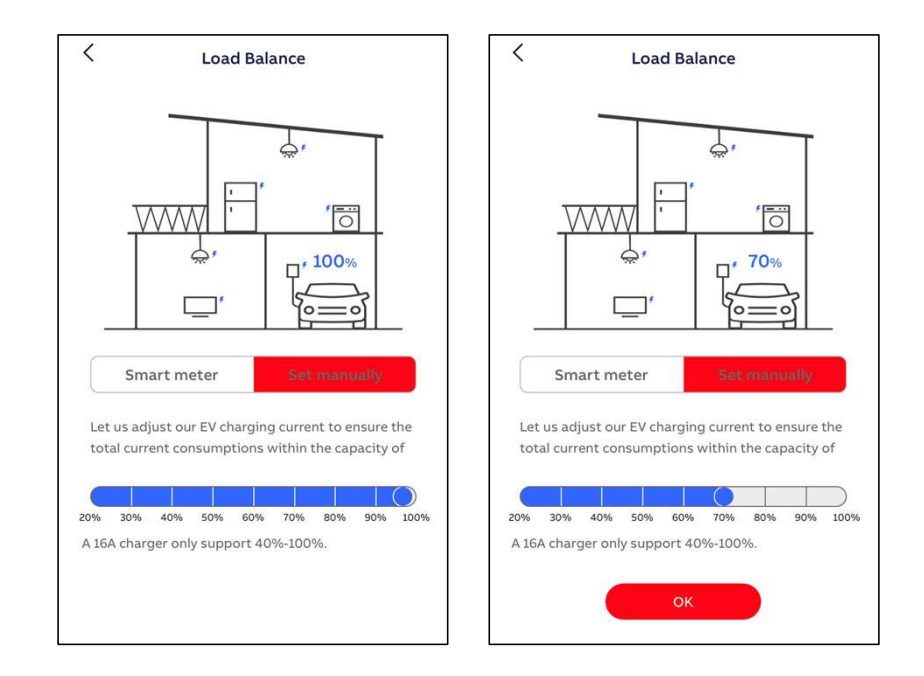

©ABB

November 27, 2020 Slide 6

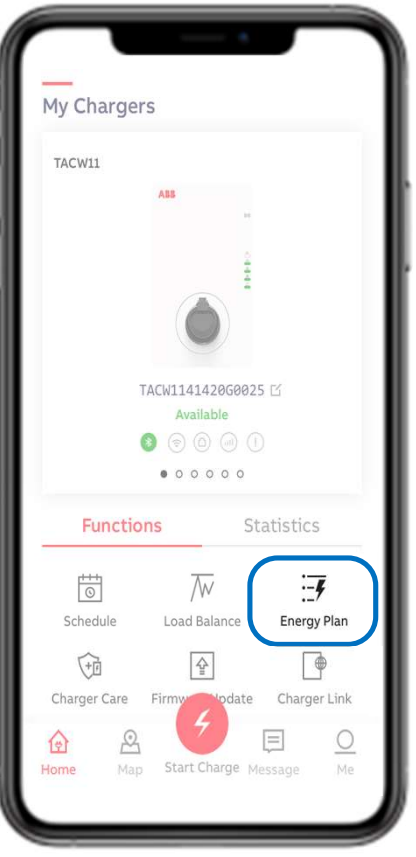

Home screen – Energy Plan

With Energy Plan price per kWh can be set and can be used for own energy monitoring.

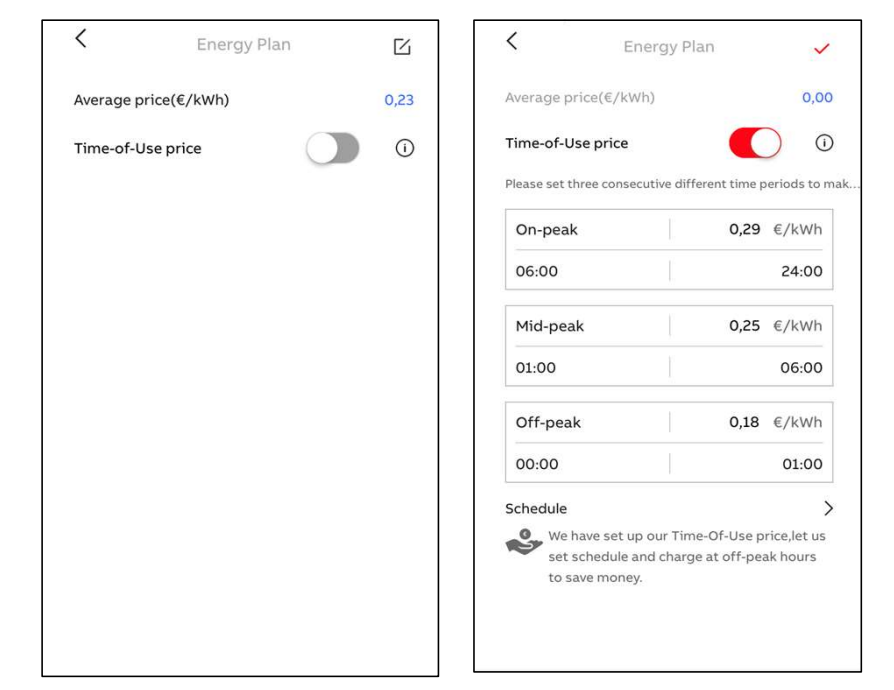

©ABB

November 27, 2020 Slide 7

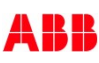

### Home screen – Schedule

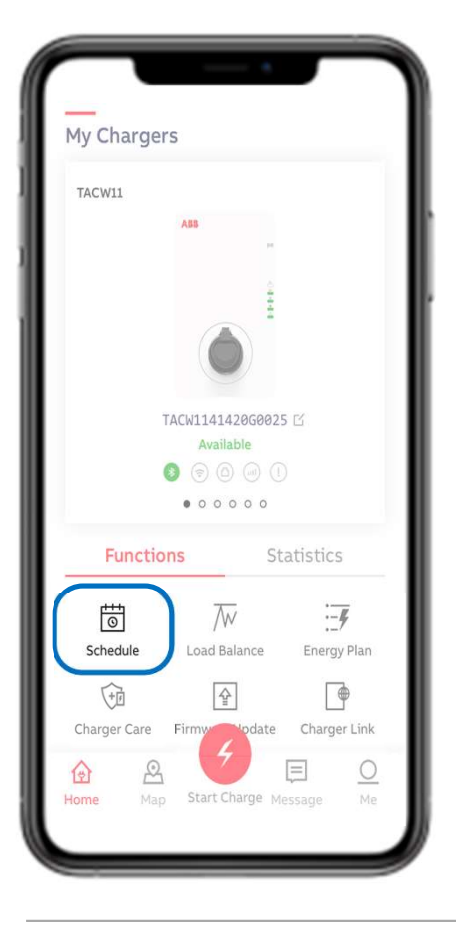

With Schedule specific charge time period(s) can be set to start delayed charge session.

Free access mode as there is no authorization needed when making use of Schedule.

| <                               | Schedule                         | +       | < 50                         | etup Schedule | 3        |
|---------------------------------|----------------------------------|---------|------------------------------|---------------|----------|
|                                 |                                  |         | Duration<br><mark>6</mark> h |               |          |
|                                 |                                  |         | Start time                   |               | End time |
| Set up                          | vour schedule.charging           | at off- | 5                            | ,             |          |
| peak<br>hours helps you save mo | peak<br>ours helps you save mone | у.      | 6                            | 0             |          |
|                                 |                                  | ~<br>   | 7                            | 1             |          |

|            | Setup Scheo | lule 🗸   |
|------------|-------------|----------|
| Duration   |             |          |
| 6h         |             |          |
| Start time |             | End time |
| 00:00      |             | 06:00    |
|            |             |          |
|            | 0           | 0        |
|            | 1           | 1        |
|            |             |          |

| <         | Schedule | +     |
|-----------|----------|-------|
| 00:00     | 6h       | 06:00 |
| Starts –  | Duration | Ends  |
| Every day |          |       |
| Lvery day |          |       |
| Lvery day |          |       |
| Lvery day |          |       |

#### © ABB

Slide 8 November 27, 2020

~

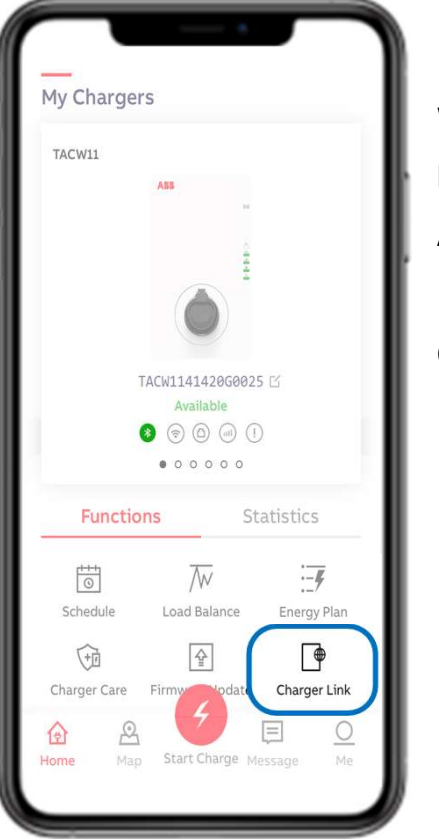

#### Home screen – Charger Link

(î;

ull

With Charger Link the connectivity option can be selected

between charger and ABB server back-end.

Available connectivity options depends on charger model.

Options are LAN, WIFI, 4G (is optional feature)

LAN = plug & play (requires an ethernet cable)

WIFI = settings can be configured via Terra Config App

4G = certain (nano) sim cards work automatically or can otherwise configured via Terra Config App

November 27, 2020 | Slide 9

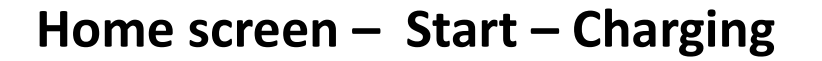

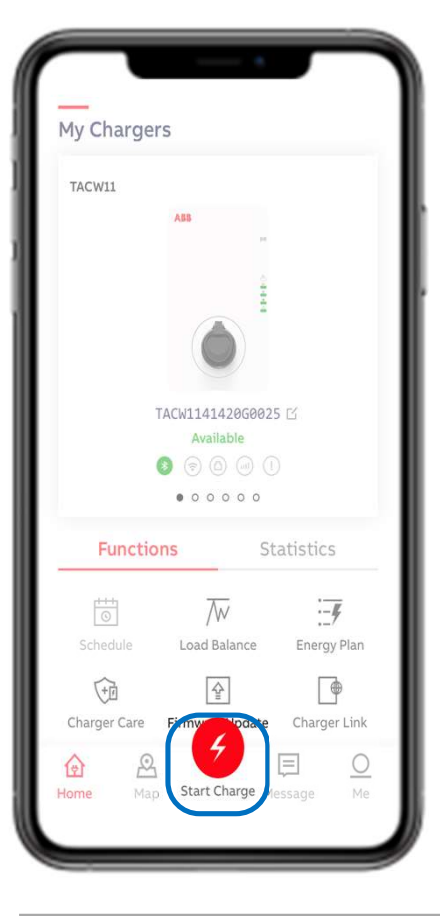

When connecting the charger to the EV the status message bar will change from 'Available' to 'Connected'.

Charge session can be start via red 'Start Charge' button . The charge session will start after quick check between charger and EV (seconds).

Status message bar will change in 'Charging'.

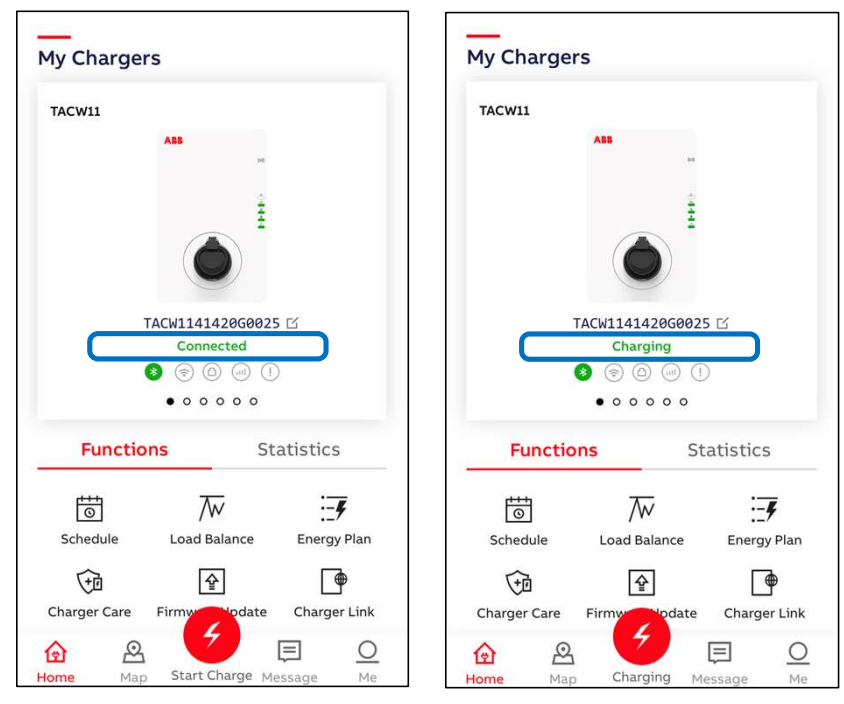

#### ©ABB

November 27, 2020 Slide 10

ABI

## Charging monitoring data

When charging the following monitoring data can be displayed **per phase**: Current, Power and Voltage.

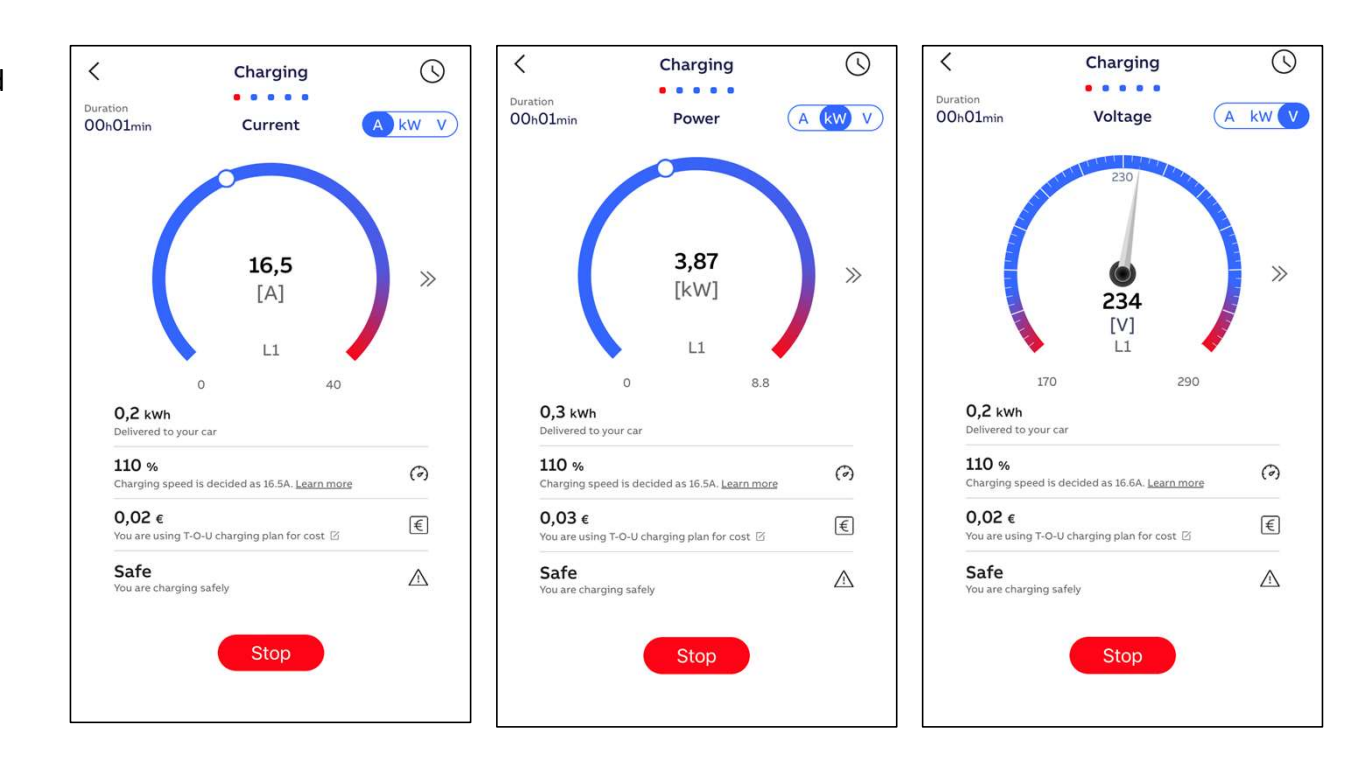

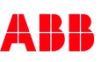

### **Charging Complete**

To Stop the charge session can be done via the red 'stop' button. Status bar will change in 'Charging complete'. Charge session details will be showed in 'Completed'. All Charge sessions can be found with 'Charging Activity'.

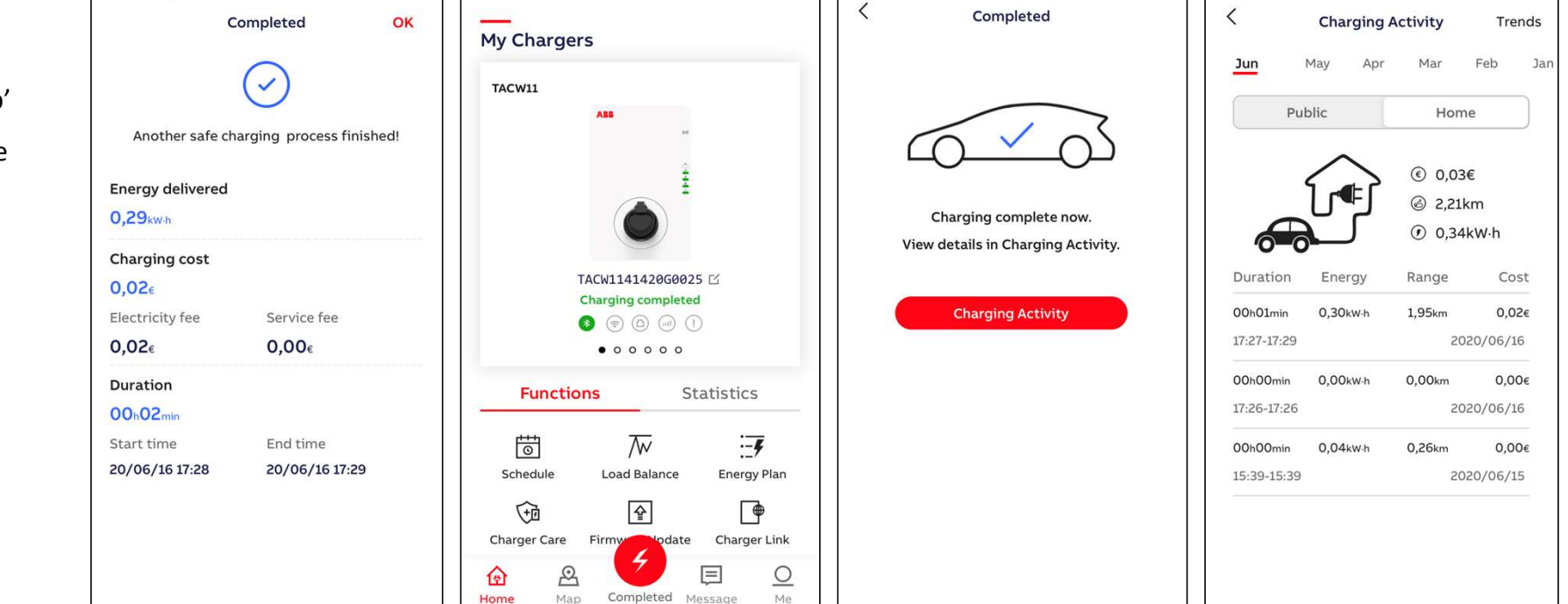

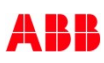

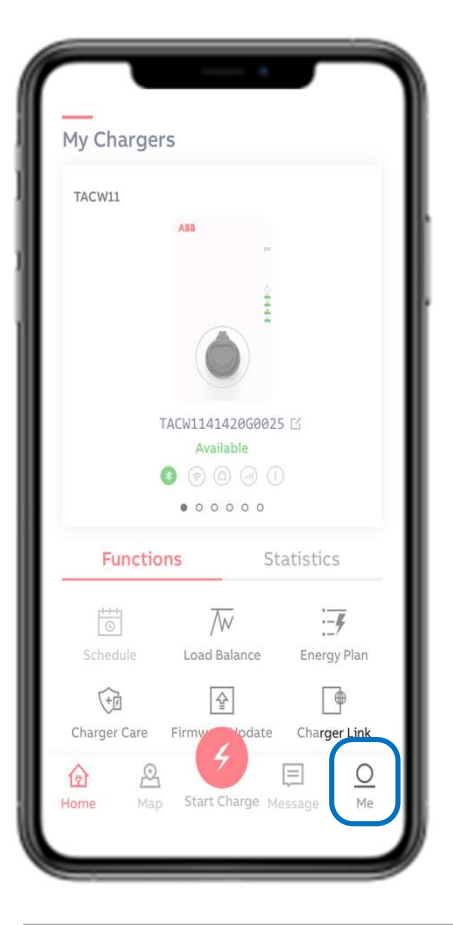

Home screen – Me – User Account

User account details can be found in 'Me'. As well the option to 'Log Out' from user account.

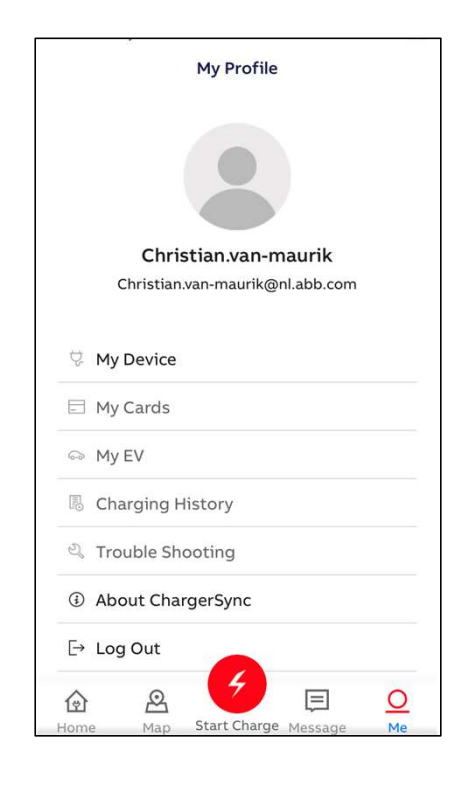

©ABB

November 27, 2020 Slide 13

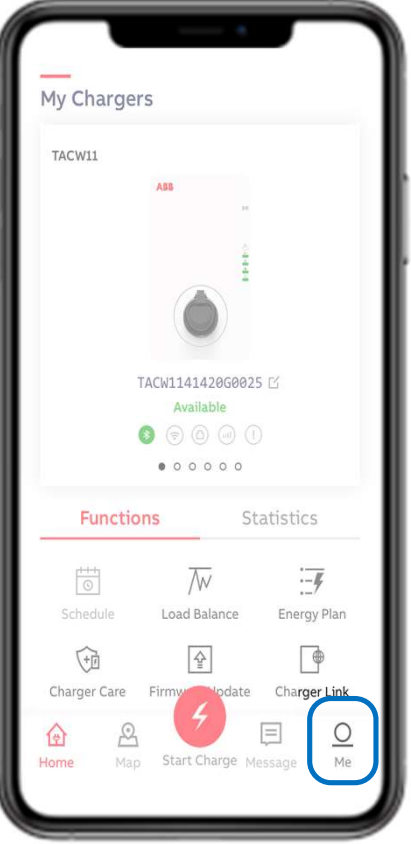

### Home screen – Me – Unbind the Charger

< < My Devices My Devices In 'My devices' the list of owned device(s) to the user account **Device list Device list** can be found. > TACW1141420G0025 > TACW1141420G0025 (Authentication via PIN code) > TAC2245019S0047 4501950047 Are you sure you want to To remove the device(s) from the user account can be done via unbind your charger? Device will be cleared and 'unbind' option. unregistered from your account Slide the device from right to left and use the red delete bin to Unbind Cancel open the unbind option. By 'Unbind' the charger will be removed from the user account. Note: the owner of the PIN code is the owner of the Charger

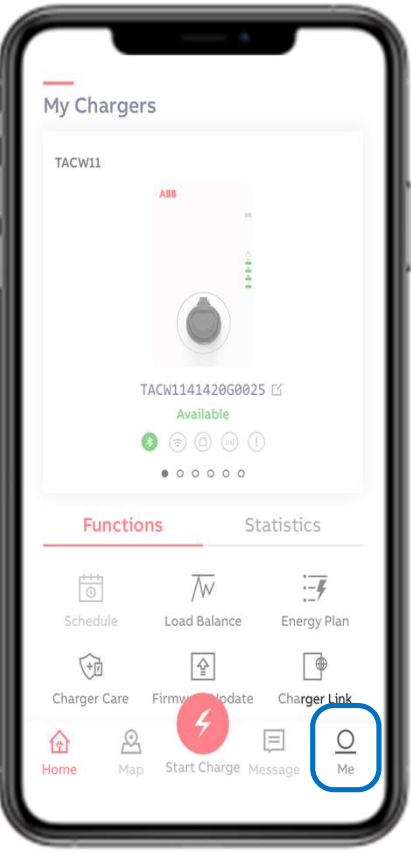

# Home screen – Me – Charger Sync App version

In 'About ChargerSync' the App version number can be found.

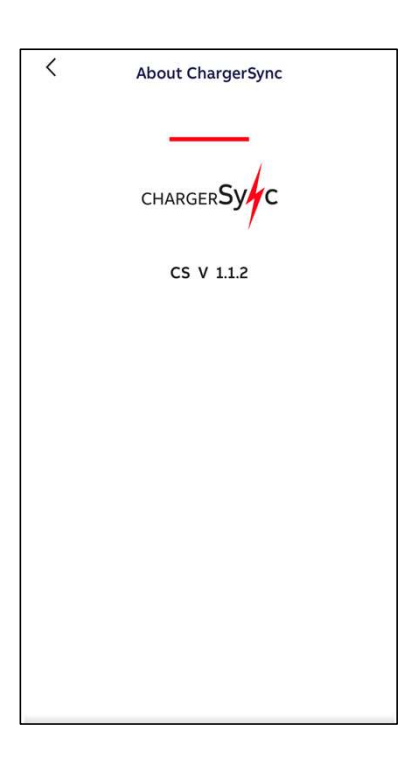

#### ©ABB

November 27, 2020 | Slide 15

#### ChargerSync APP: pin code and unbind

ChargerSync APP

#### Pin code lost: How to restore it ?

My Devices

<

Allas

If you are already bound to your charger via ChargerSync APP and you have lost the pin code, there is a way to restore it.

On ChargerSync APP, go to  $\rightarrow$  Me  $\rightarrow$  My Devices  $\rightarrow$  click on your charger

At the bottom you will be able to find your current pin code and change it, if needed.

How to change it: Click on the arrow icon

<u>Warning:</u> Once you change it, the previous pin code will not work anymore!

| Testlador 5      | Ľ                 |
|------------------|-------------------|
| Serial Number    |                   |
| TACW1141720G0047 |                   |
| Product Type     |                   |
| TAC-W11-G5-R-0   |                   |
| Performance      |                   |
| Max Power        | 11,0kW            |
| Max Current      | 16A               |
| Phase            | 3                 |
| Outlet           | type 2 cable      |
| Internet support | WIFI LAN BLE RFID |
| Certification    |                   |
| IN Code          | 8                 |
| ******           | c                 |

#### How to unbind?

Terra AC can bind to only **one solution**. < My Devices **Device list** To unbind go to  $\rightarrow$  Me  $\rightarrow$  My Devices  $\rightarrow$  swipe TACW1141420G0025 left your charger  $\rightarrow$  Click on trash icon 4501950047 GPG Service and Support Team can help you to Are you sure you want to unbind the chargers from the ChargerSync Web unbind your charger? Portal but we cannot unbind AC Terra from Device will be cleared and unregistered from your account ChargerSync APP remotely. Unbind Cancel If you want to connect AC Terra via ChargerSync

If you want to connect AC Terra via ChargerSync APP and the charger has been used before, please contact the previous owner or user and ask him to unbind.

## **RFID** cards

#### Off and Online RFID Cards

Charger package includes 1x offline card. Additional cards can be ordered. When adding the card via ChargerSync App the card will be an offline card. The offline card is stored in the memory of the charger. The charger can be offline authorized.

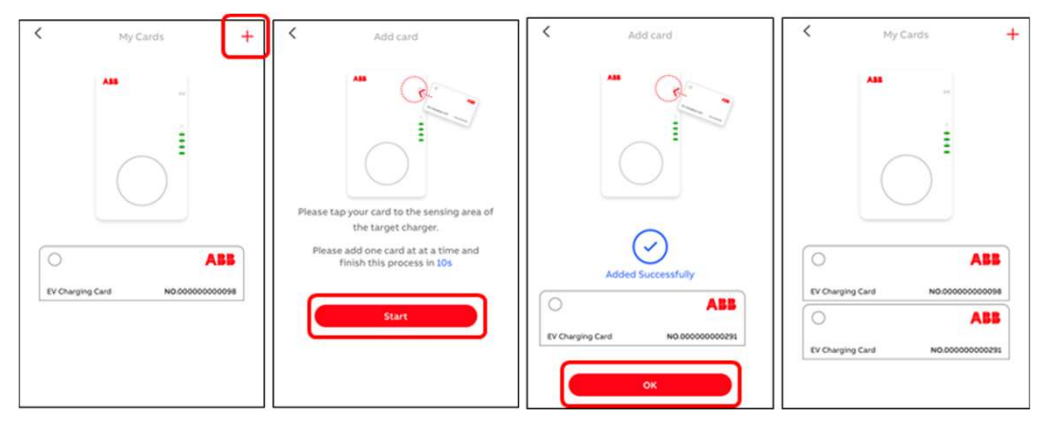

ChargerSync App

When adding cards via ChargerSync Essentials Operational Portal in the Charging Card Management, the card will be an online card. The charger requires internet connection to authorized online cards.

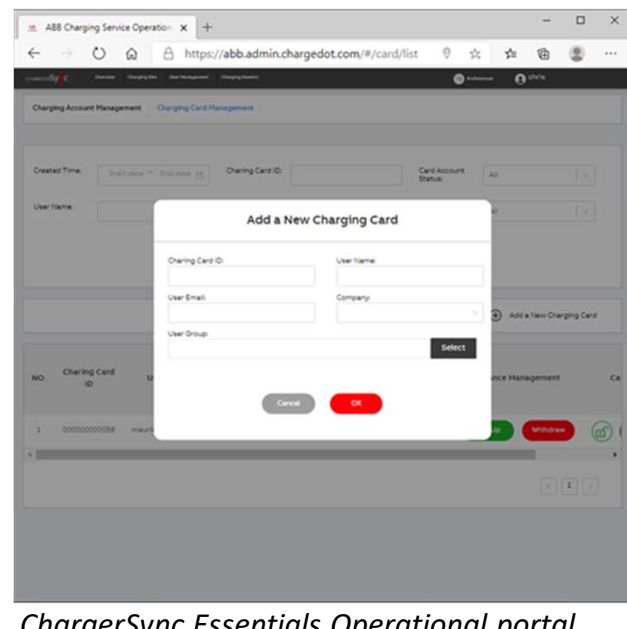

ChargerSync Essentials Operational portal

#### Note:

Card(s) on the ChargerSync Essentials Ope rational Portal can be blocked (but not deleted).

Card(s) on the ChargerSync App can not be blocked or deleted.